<u>トップページ</u> -> <u>研究道具箱と教材</u> -> <u>リレーショナルデータベース入門(実践で学ぶ)</u> -> <u>データベースの物理構造(Physical Structure</u> of Relational Database)

[<u>サイトマップ</u>へ] [<u>全文検索</u>へ] [<u>統計情報</u>へ]

データベースの物理構造 (Physical Structure of Relational Database)

URL: http://www.db.is.kyushu-u.ac.jp/rinkou/addb/5.html

| CREATE TABLE reports (<br>id INTEGER PRIMARY KEY,<br>docid INTEGER,<br>path TEXT,<br>val TEXT,<br>created_at DATETIME NOT NULL );<br>INSERT INTO reports (1, 1, '/root/title', 'report A', '2009-12-11 11:20:36');<br>INSERT INTO reports (3, 1, '/root/date', '2009/11/29', '2009-12-11 11:20:36');                                                                                                    |          |       |              |              |             |                     |
|----------------------------------------------------------------------------------------------------|----------|-------|--------------|--------------|-------------|---------------------|
|                                                                                                    |          |       | Table        | 'reports'    |             |                     |
| id                                                                                                    |          | docid | path         | val          |             | created_at          |
|                                                                                                    | 1        | 1     | /root/title  | e 'report    | A'          | 2009-12-11 11:20:36 |
|                                                                                                    | 2        | 1     | /root/autho  | r 'kanel     | <b>KO</b> ' | 2009-12-11 11:20:36 |
|                                                                                                    | 3        | 1     | /root/date   | e '2009/11/2 | 29'         | 2009-12-11 11:20:36 |
| Fig. Logical Structure of the Table                                                                                                    |          |       |              |              |             |                     |
| id                                                                                                    |          | docid | path         | val          |             | created at          |
|                                                                                                    | 1        | 1     | /root/title  | 'report A'   | :           | 2009-12-11 11:20:36 |
|                                                                                                    | 2        | 1     | /root/author | 'kaneko'     | :           | 2009-12-11 11:20:36 |
|                                                                                                    | 3        | 1     | /root/date   | '2009/11/29' | :           | 2009-12-11 11:20:36 |
| PRIMA<br>KE                                                                                                    | ARY<br>Y |       | Logica       | I Structure  |             |                     |
| Keys Associated Records                                                                                                    |          |       |              |              |             |                     |
| 1       →       Record(1, '/root/title', 'report A', '2009-12-11 11:20:36')]         2       link       Record(2, '/root/author', 'kaneko', '2009-12-11 11:20:36')]         3       →       Record(3, '/root/date', '2009/11/29', '2009-12-11 11:20:36')]         Each key is associated with each record.       Physical Structure (Conceptual View)         Fig. Logical Structure and Physical Structure |          |       |              |              |             |                     |

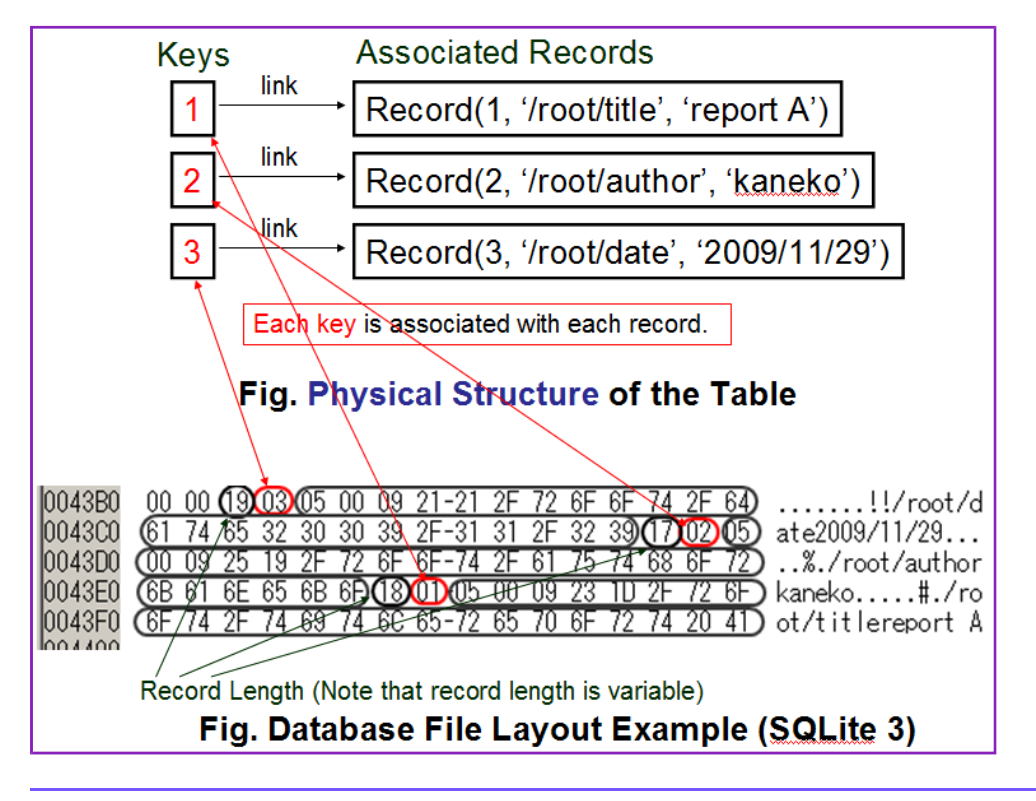

# 演習

# 演習で行うこと

- ・SQLite 3 Analyzer のインストール (Install SQLite 3 Analyzer)
- · (Windows の場合) バイナリエディタのインストール
- · SQLite データベースファイルの物理構造 (Physical Structure of SQLite Database File)
- ・二次索引 (secondary index)
- ・SQL 問い合わせ計画 (SQL query plan)

## SQLite 3 Analyzer のインストール (Install SQLite 3 Analyzer)

## ■ Ubuntu の場合

<u>http://www.sqlite.org/</u>から Linux 用のファイルを入手.

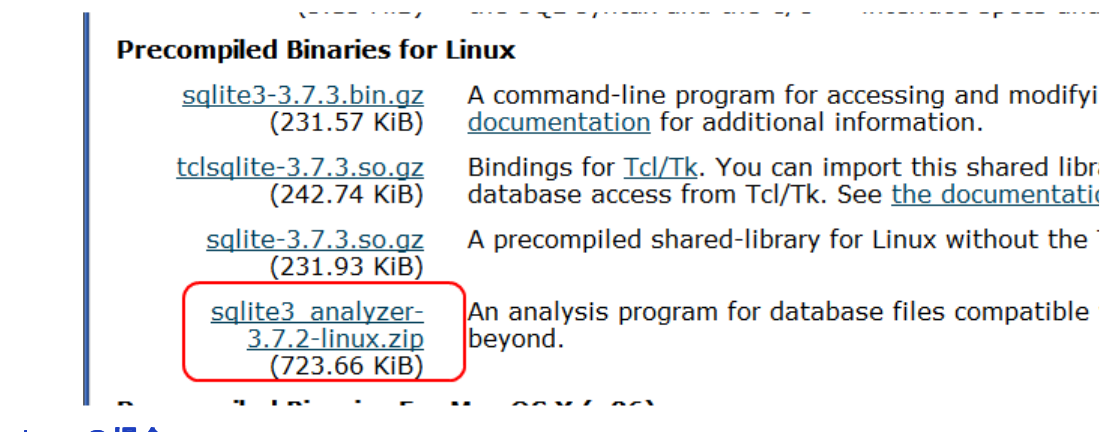

## ■ Windows の場合

1. sqlite3\_analyzer-3.7.1.zip の入手

http://www.sqlite.org/

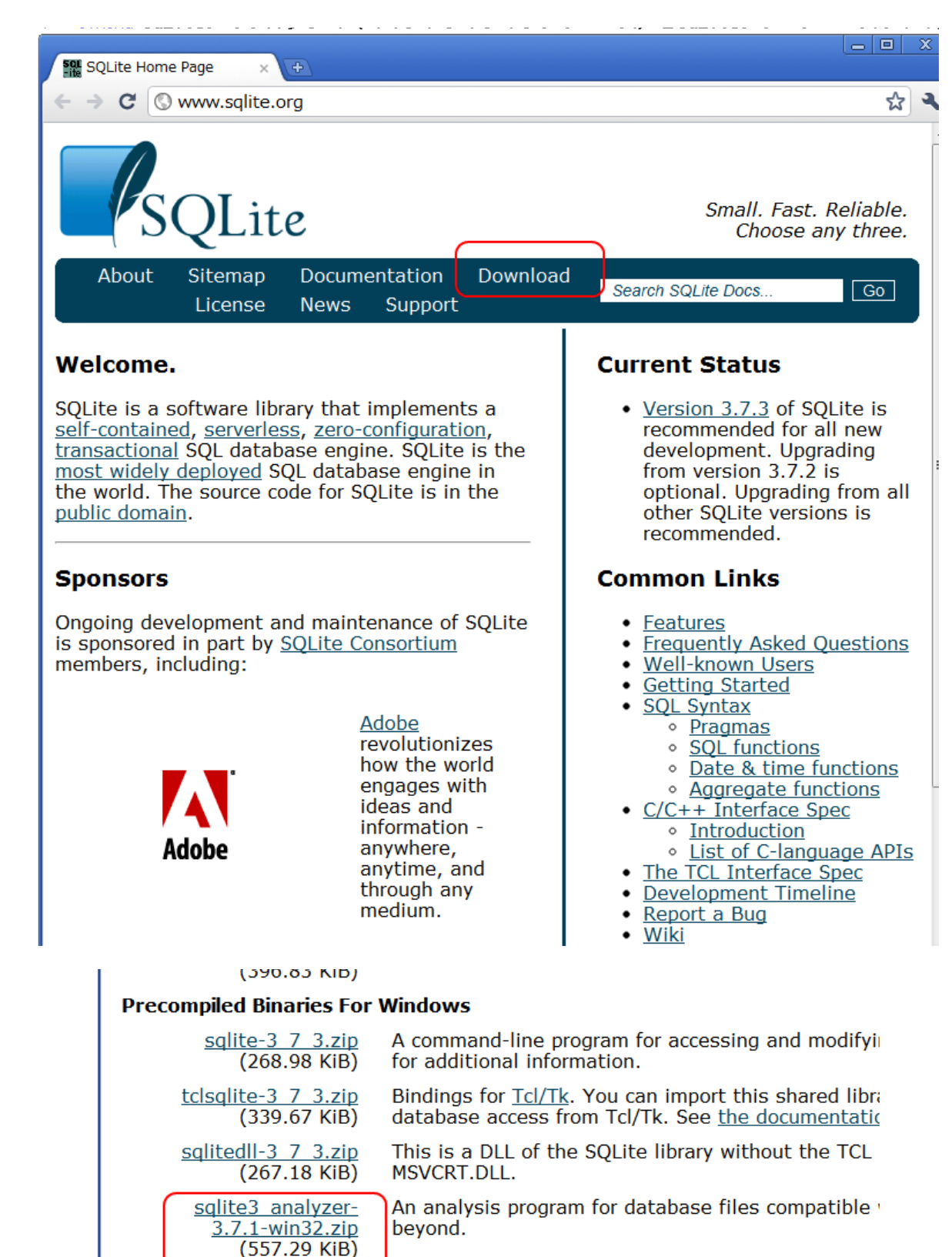

#### 2. sqlite3\_analyzer-3.7.1.zip の解凍

解凍すると sqlite3\_analyzer.exe ができる.

#### 3. sqlite3\_analyzer.exe を C:/SQLite にコピー

| C:¥SQLite            |                     |            |                  | _ 🗆 |
|----------------------|---------------------|------------|------------------|-----|
| ファイル(E) 編集(E) 表示(⊻)  | お気に入り( <u>A</u> ) ッ | ール田 ヘルプ(田) |                  |     |
| 🕞 戻る + 🕥 + 🏂 🔎       | 検索 🔂 フォルダ           | r 🕼 🌶 🗙    | <b>9</b>         |     |
| 名前                   | サイズ                 | 種類 ←       | 更新日時             |     |
| 🔚 sqlite3.exe        | 513 KB              | アプリケーション   | 2009/12/07 12:05 |     |
| 🗖 mydb               | 23 KB               | ファイル       | 2009/12/11 20:20 |     |
| sqlite3_analyzer.exe | 1,119 KB            | アプリケーション   | 2008/08/05 17:33 |     |
|                      |                     |            |                  |     |

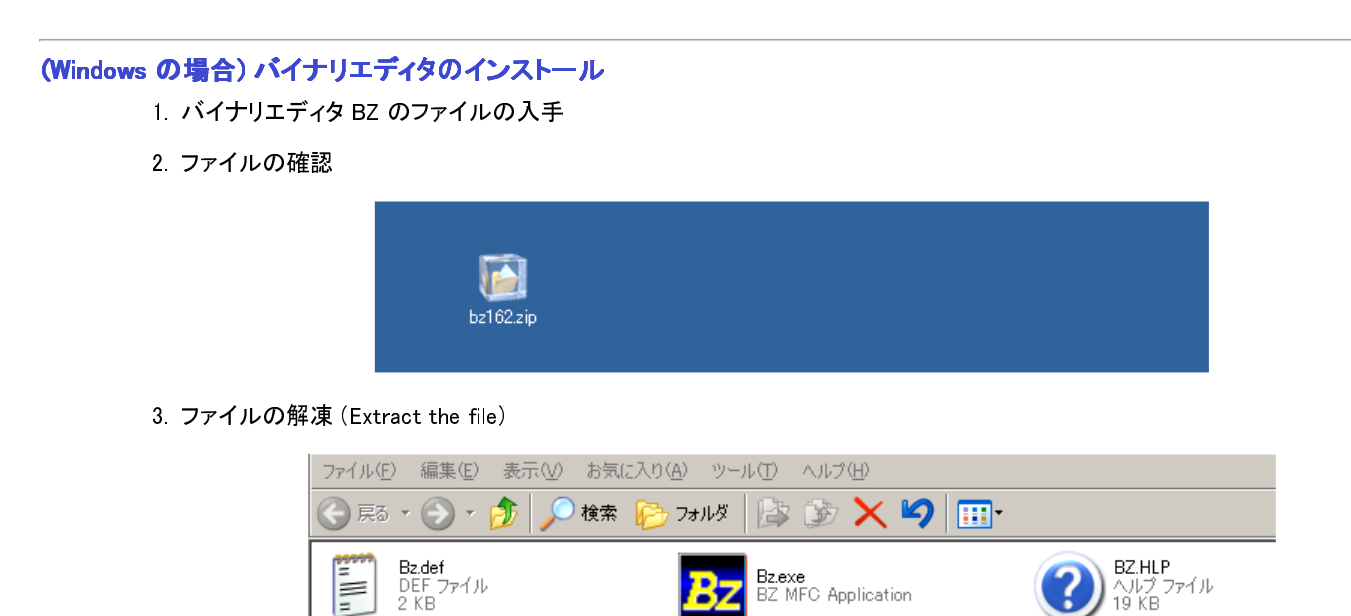

# Sqliteman の起動 (Start Sqliteman)

- 1. **SQLiteman の起動** (Start SQLiteman)
  - Ubuntu での SQLiteman の起動例

「プログラミング」→「Sqliteman」と操作する.

Bz.txt テキスト ドキュメント 8 KB

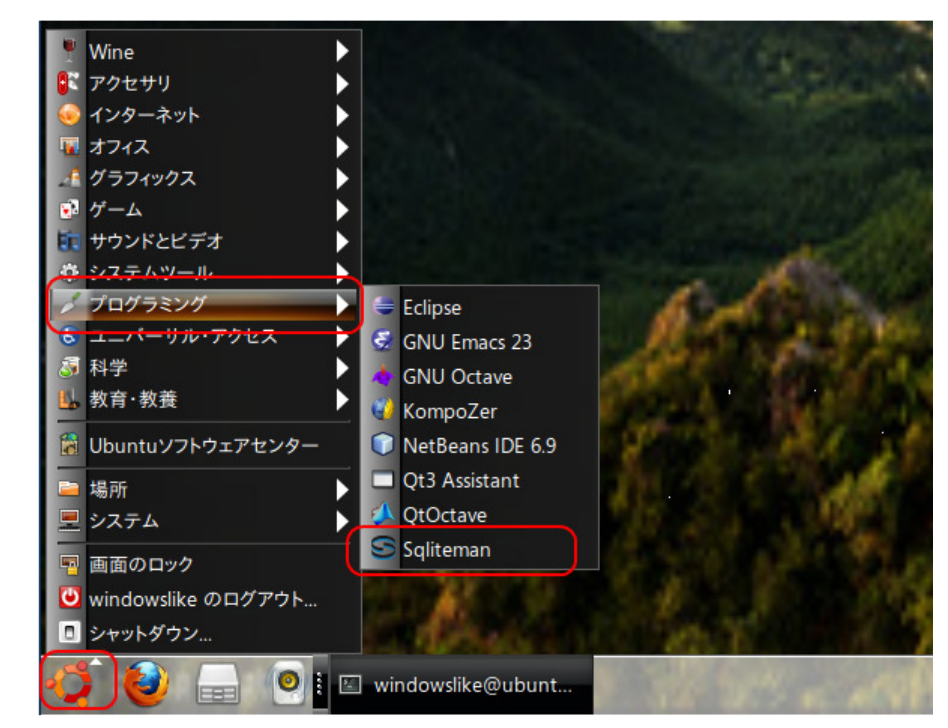

BZres\_us.dll 1.0.0.1 BZ MFC Application

SQLiteman の新しいウインドウが開く(A New window appears)

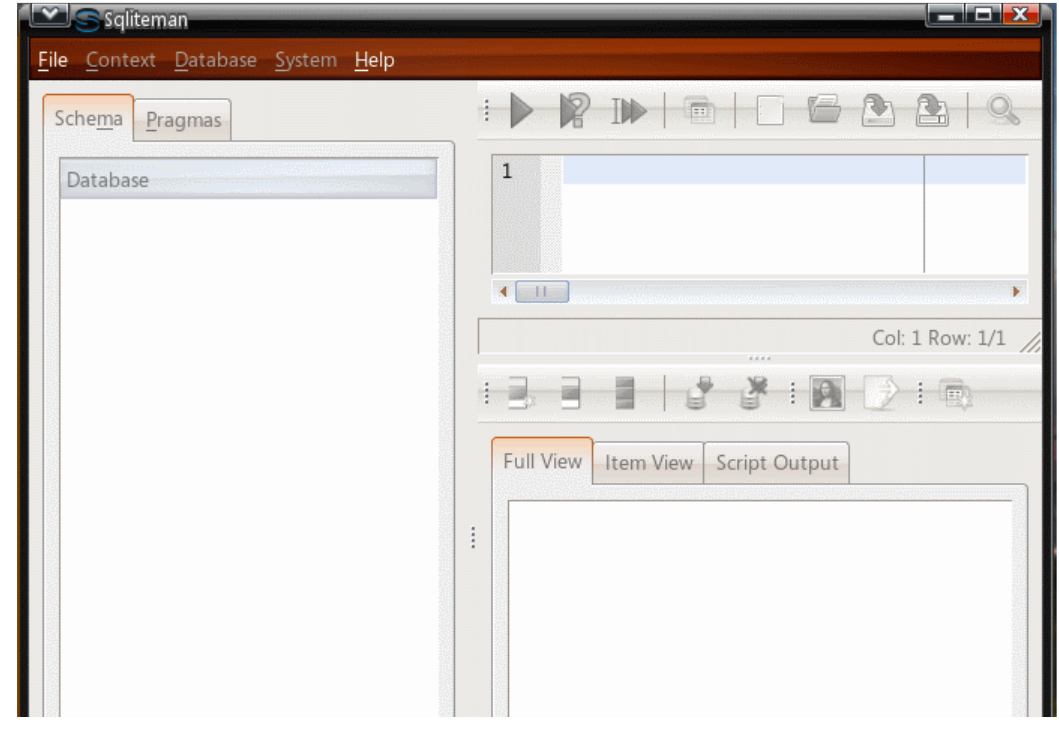

## ■ Windows での SQLiteman の起動例

「SQLiteman」のアイコンをダブルクリック (double click "SQLiteman.exe")

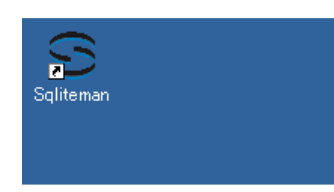

SQLiteman の新しいウインドウが開く(A New window appears)

SQLiteman で既存のデータベースを開く(Open an existing database using SQLiteman) すでに作成済みのデータベースを、下記の手順で開くことができる。

以下の手順で, 既存のデータペースファイルを開く. (Open an existing database file)

1.  $[File] \rightarrow [Open]$ 

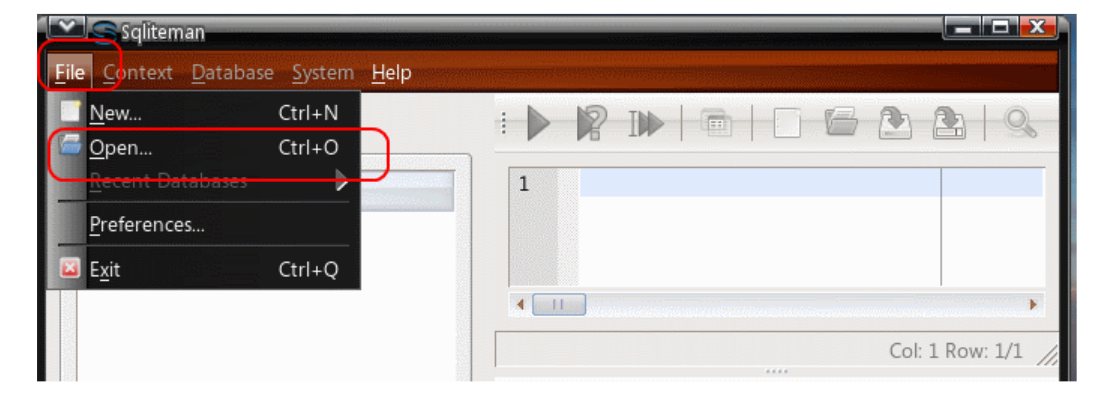

2. データベースファイルを開く(Open Database File)

■ Ubuntu での実行例(「SQLite/mydb」を開く場合)

データベースファイル **SQLite/mydb** を選び,「開く」をクリック (Click '開く' after choosing the database file "SQLite/mydb")

| 🔛 🗔 Open Database                     |                  |       |        |                | x |
|---------------------------------------|------------------|-------|--------|----------------|---|
| 🛛 🖾 home 🗟 win                        | dowslike SQLite  |       |        |                |   |
| 場所( <u>P</u> )                        | 名前               | •     | サイズ    | 最終変更日          | • |
| 🔍 検索                                  | 📄 mydb           |       | 0バイト   | 17:18          |   |
| 🛞 最近開いたファイル                           | 🛷 sqlite3_analyz | er    | 1.7 MB | 2010年08月24日    |   |
| 🗟 windowslike                         |                  |       |        |                |   |
| 🗐 デスクトップ                              |                  |       |        |                |   |
| ファイル・システム                             |                  |       |        |                |   |
| フロッピー・ドライブ                            |                  |       |        |                |   |
| ■ ドキュメント                              |                  |       |        |                |   |
| ■首栄□□□                                |                  |       |        |                | = |
| ■ ■ ■ ■ ■ ■ ■ ■ ■ ■ ■ ■ ■ ■ ■ ■ ■ ■ ■ |                  |       |        |                |   |
| 🗟 ダウンロード                              |                  |       |        |                |   |
|                                       |                  |       |        |                |   |
|                                       |                  |       |        |                |   |
|                                       |                  |       |        |                |   |
|                                       |                  |       |        |                |   |
|                                       |                  |       |        |                |   |
|                                       |                  |       |        |                |   |
|                                       |                  |       |        | L              | - |
| ◆ 追加( <u>A</u> ) ● 削除( <u>R</u> )     |                  |       | S      | QLite database |   |
|                                       |                  | () to | 27160  |                |   |
|                                       |                  | 0++·. |        |                |   |

■ Windows での実行例(「C:¥SQLite¥mydb」を開く場合)

データベースファイル **C:¥SQLite¥mydb** を選び,「開く」をクリック(Click '開く' after choosing the database file "C:¥SQLite¥mydb")

要するに、/home/<ユーザ名>/SQLite の下の mydb を選ぶ.

| Open Database                                  |                |                     |     |          | ? ×    |
|------------------------------------------------|----------------|---------------------|-----|----------|--------|
| ファイルの場所型                                       | SQLite         |                     | - + | • 🗈 💣 🎰  |        |
| していたファイル                                       | sqlite3.exe    |                     |     |          |        |
| <b>び</b><br>デスクトップ                             |                |                     |     |          |        |
| ک<br>۲۲ (۲۴ع)                                  |                |                     |     |          |        |
| ער באר אין אין אין אין אין אין אין אין אין אין |                |                     |     |          |        |
| र्ग २०१७-७                                     |                |                     |     |          |        |
|                                                | ,<br>ファイル名(N): |                     |     | <b>•</b> | (IIKO) |
|                                                | ファイルの種類(工):    | SQLite database (*) |     | •        | キャンセル  |

SQL を用いたテーブル定義と一貫性制約の記述 (Table definition and integrity constraint specification using SQL)

SQL を用いて, **products テーブルを定義し, 一貫性制約を記述**する. (Define 'products' table and specify integrity constrants of the table using SQL)

リレーショナル・スキーマ (relational schema): reports(id, docid, path, val, created\_at)

1. reports テーブルの定義 (Define a table)

次の SQL を入力し、「Run SQL」のアイコンをクリック (Write the following SQL, and click "Run SQL" icon).

CREATE TABLE reports ( id INTEGER PRIMARY KEY AUTOINCREMENT NULL, docid INTEGER NOT NULL, path TEXT NOT NULL, val TEXT NOT NULL, created\_at DATETIME NOT NULL ):

※「SQL Editor」のウインドウには、SQL プログラムを書くことができる. In the 'SQL string' window, you can write down SQL program(s).

| Smydb - Sqliteman                                                                     |                                                                                                    |  |  |  |  |  |
|---------------------------------------------------------------------------------------|----------------------------------------------------------------------------------------------------|--|--|--|--|--|
| <u>File Context</u> <u>Database</u> <u>System</u> <u>H</u> elp                        |                                                                                                    |  |  |  |  |  |
| Sche <u>m</u> a <u>P</u> ragmas                                                       |                                                                                                    |  |  |  |  |  |
| Database<br>→ → → main<br>→ → → Tables (11)<br>→ → b<br>→ → b<br>→ → bundles<br>→ → c | 1       CREATE TABLE reports (         2       id       INTEGER PRIMARY KEY AUTOINCREMENT NULL,         3       docid       INTEGER NOT NULL,         4       path       TEXT NOT NULL,         5       val       TEXT NOT NULL,         6       created_at DATETIME NOT NULL ); |  |  |  |  |  |

2. コンソールの確認 (Inspect console)

エラーメッセージが出ていないことを確認

| Query OK                                                                                                    |                            |  |  |  |  |
|----------------------------------------------------------------------------------------------------|----------------------------|--|--|--|--|
| Row(s) returned: 0 (More rows can be fetched. Scroll the resultset for more rows and/or read the documentation.) |                            |  |  |  |  |
| CREATE TABLE reports (                                                                                           |                            |  |  |  |  |
| id INTEGER PRIMAR                                                                                                | RY KEY AUTOINGREMENT NULL, |  |  |  |  |
| docid INTEGER NOT N                                                                                              | IULL,                      |  |  |  |  |
| path TEXT NOT NULL                                                                                               | n.                         |  |  |  |  |
| val TEXT NOT NULL                                                                                                |                            |  |  |  |  |
| created_at DATETIME NOT                                                                                          | F NULL );                  |  |  |  |  |
| -                                                                                                    |                            |  |  |  |  |

SQL を用いたテーブルへの行の挿入 (Insert rows into a table using SQL)

次のような reports テーブルを作る. (Construct table 'reports')

| [ | d | docid | path         | val        |
|---|---|-------|--------------|------------|
| Γ | 1 | 1     | /root/title  | report A   |
|   | 2 | 1     | /root/author | kaneko     |
| ſ | 3 | 1     | /root/date   | 2009/11/29 |

以下の手順で, SQL を用いて reports テーブルへの行の挿入を行う (Insert rows into table 'reports' using SQL)

1. SQL プログラムの記述

REGIN TRANSACTION

| INSERT INTO reports VALUES(1, 1<br>INSERT INTO reports VALUES(2, 1<br>INSERT INTO reports VALUES(3, 1<br>COMMIT: | , '/root/title', 'report A', datetime('now'));<br>, '/root/author', 'kaneko', datetime('now'));<br>, '/root/date', '2009/11/29', datetime('now'));                                                                                                    |
|----------------------------------------------------------------------------------------------------|----------------------------------------------------------------------------------------------------|
| <mark>Smydb – Sqliteman</mark><br>File <u>Co</u> ntext <u>D</u> atabase <u>S</u> ystem <u>H</u> eli              | p                                                                                                    |
| Sche <u>m</u> a <u>P</u> ragmas                                                                                  |                                                                                                    |
| Database<br>in im main<br>in Tables (12)<br>in im Views (0)<br>in im g System Catalogue (2)                      | 1         E         BEGIN TRANSACTION;           2         INSERT INTO reports VALUES(1, 1, '/root/title', 'report A', datetime(now') );           3         INSERT INTO reports VALUES(2, 1, '/root/author', kaneko', datetime(now') );           4         INSERT INTO reports VALUES(3, 1, '/root/date', '2009/11/29', datetime(now') );           5         COMMIT |

2. 複数の SQL 文の一括実行 (Run multiple SQL statements)

複数の SQL 文を一括実行したいので, **カーソルを先頭行に移動**した後に,「Run multiple SQL statements ...」のボタ ンをクリックする.「Move the cursor to the top statement. Click "Run multiple SQL statements from current cursor position in one batch" icon)

| : 🕨 🦹 🕪      | 💼   📑 🚰 🏝   🔍                                                           |
|--------------|-------------------------------------------------------------------------|
| 1 BEGIN TRAI | NSACTION;<br>O reports VALUES(1.1. /root/title_report A_datetime(now)); |

- 3. 「Script Output」ウインドウの確認 (Inspect "Script Output" window)
  - エラーメッセージが出ていないことを確認

| Full V                                             | Full View Item View Script Output                                                                                                    |                                                          |  |  |
|----------------------------------------------------|----------------------------------------------------------------------------------------------------|----------------------------------------------------------|--|--|
| 1<br>2<br>3<br>4<br>5<br>6<br>7<br>8<br>9          | Script started     BEGIN TRANSACTION;     No error     INSERT INTO reports VALUES(1, 1, '/root/title', 'repi     No error     INSERT INTO reports VALUES(2, 1, '/root/author', 'k     No error | port A', datetime(now') );<br>kaneko', datetime(now') ); |  |  |
| 10<br>11<br>12<br>13<br>14<br>15<br>16<br>17<br>18 | TINSERT INTO reports VALUES(3, 1, '/root/date', '200<br>No error<br><br><br>No error<br><br>Script finished                                                                                    | 009/11/29', datetime(now) );                             |  |  |

Sqliteman を用いたデータのブラウズ (Browse Data using Sqliteman)

```
・reports テーブル
```

まず、オブジェクト・ブラウザ (Object Browser)の中の「Tables」を展開 (Click 'Tables')

| S    | mydb – Sqliteman                                                 |
|------|------------------------------------------------------------------|
| Eile | e <u>G</u> ontext <u>D</u> atabase <u>S</u> ystem <u>H</u> elp   |
|      | Sche <u>m</u> a <u>P</u> ragmas                                  |
|      | Database                                                         |
|      | i ■ main<br>Tables (12)<br>Views (0)<br>⊕ ि System Catalogue (2) |

次に, テーブル **reports**を選ぶ (Select table 'reports')

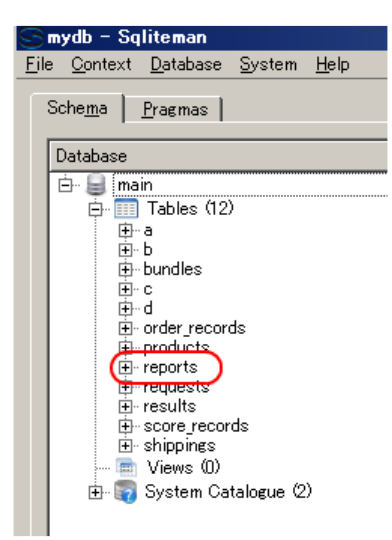

テーブル reportsが表示される (table 'reports' appears)

| Fu | III View   Iter | m View   Script | Output       |            |                     |
|----|-----------------|-----------------|--------------|------------|---------------------|
| ſΓ | id              | docid           | path         | val        | created_at          |
| 1  | 1               | 1               | /root/title  | report A   | 2009-12-11 11:20:36 |
| 2  | 2               | 1               | /root/author | kaneko     | 2009-12-11 11:20:36 |
| 3  | 3               | 1               | /root/date   | 2009/11/29 | 2009-12-11 11:20:36 |
| Υ  |                 |                 |              |            |                     |

※ もし, データに間違いがあれば, このウインドウで修正できる (If you find any mistakes, you can modify the data using this window).

·「System Catalogue」を展開し、「sqlite\_master」をクリックすると、データベース・スキーマ (database schema) が表示される ので確認する (Database schema appears by clicking 'sqlite\_master')

| S mydb - Sqliteman                       |
|------------------------------------------|
| <u>File Context Database System Help</u> |
| Sche <u>m</u> a <u>P</u> ragmas          |
| Database                                 |
| i in in in in in in in in in in in in in |
| Views (0)                                |
| (=) Svstem Catalogue (3)                 |
| sqlite_master                            |
| sqlite_sequence                          |
| Squite_Stati                             |
|                                          |

・データベーススキーマの中の**reports テーブルの行を確認**する. (Examine the table 'reports' in the database schema information)

| Ful | l View | Item View Scrip | ot Output       |          |                                                                  |                                                                                                    |
|-----|--------|-----------------|-----------------|----------|------------------------------------------------------------------|----------------------------------------------------------------------------------------------------|
|     | type   | name            | tbl_name        | rootpage |                                                                  | sql                                                                                                   |
| 1   | table  | sqlite_sequence | sqlite_sequence | 4        | CREATE TABLE sqlite_seq                                          | uence(name,seq)                                                                                       |
| 2   | table  | reports         | reports         | 2        | REATE TABLE reports (<br>id<br>docid<br>path<br>val<br>createdat | INTEGER PRIMARY KEY AU<br>INTEGER NOT NULL,<br>TEXT NOT NULL,<br>TEXT NOT NULL,<br>DATETIME NOT NULL) |

**reports テーブルのルート・ページ番号が分かる**. この場合は「2」になっているが、違う値になっていても問題はない. (The root page number of table 'reports'. In this figure, the number is '2').

ルート・ページ番号は、データベース管理システムが自動的に決める番号である.

· Sqliteman を終了 (Exit the Sqliteman)

このときデータベースが保存される (Database is saved automatically)

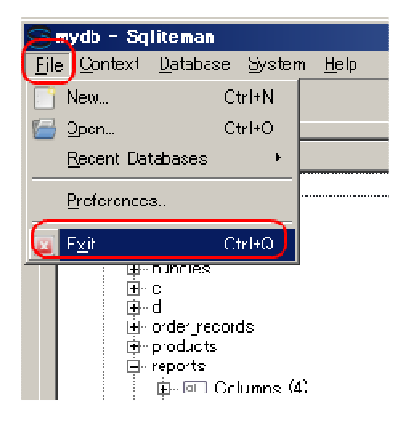

```
SQLite データベースファイルの物理構造 (Physical Structure of SQLite Database File)
データベースファイルは、レコードを単位とした物理構造になっている.
```

|                                      | 1-9 bytes   |                                                                                               |
|--------------------------------------|-------------|-----------------------------------------------------------------------------------------------|
| Child page number                    | Record Size | Database Record                                                                               |
| 4 bytes (not present for leaf pages) |             | <i>record-size</i> bytes, where <i>record-size</i> is the value stored in the previous field. |

Figure 5 - Small Record Index B-Tree Cell

This figure is from the 'SQLite Database File Format' Web page. http://www.sqlite.org/fileformat.html

- 1. Sqliteman を終了しておくこと (Exit the Sqliteman)
- 2. バイナリエディタの起動 (Execute the binary editor)
  - Ubuntu の場合 (Okteta を開く)

「プログラミング」→「Okteta」のように操作する

※端末を開いて、「okteta」のように実行しても良い. okteta が無いときは手動でインストールする.

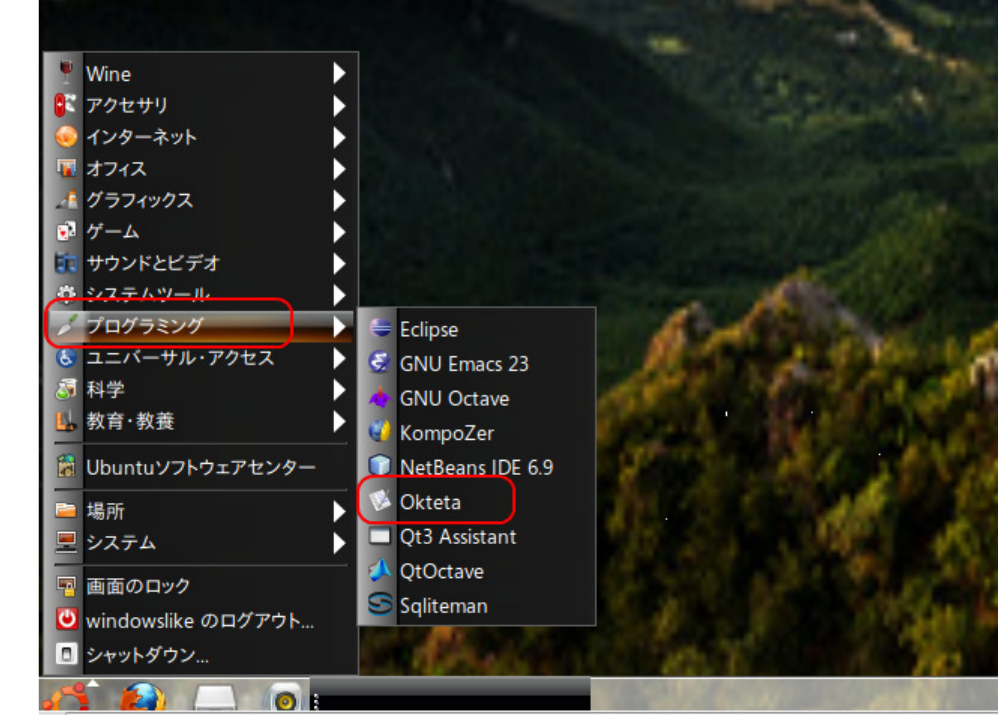

■ Windows の場合 (Bz を開く)

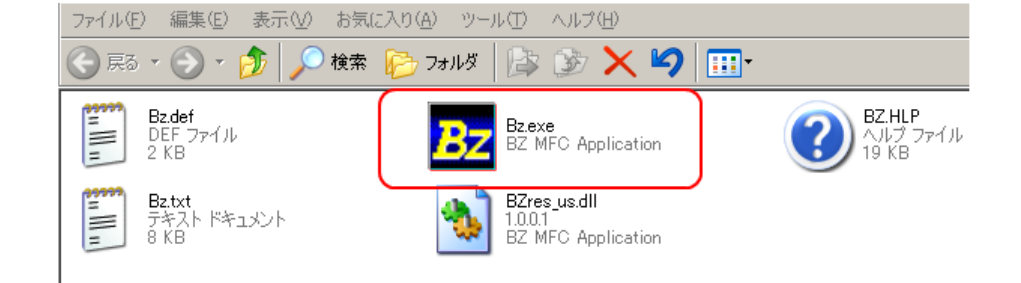

3. **データベースファイルを開く**(Open the database file) ■ Ubuntu の場合(Okteta を使う場合)

ディレクトリを選ぶ. ここでは、「SQLite」を選んでいる(「SQLite」をダブルクリック).

| 🔛 💊 Okteta                      |       |                   |         |                  |                |                 |             |
|---------------------------------|-------|-------------------|---------|------------------|----------------|-----------------|-------------|
| ファイル( <u>F</u> ) 編集( <u>E</u> ) | 表示(⊻) | ウィンドウ( <u>W</u> ) | ブックマーク( | <u>3) ツール(T)</u> | 設定( <u>S</u> ) | ヘルプ( <u>H</u> ) |             |
| P New- 日開く                      | 保存    | 名前を付              | けて保存    | ) 元に戻す - ▼       | (C +)          | 直す・マー           | 🔏 ซงพง 🗋 ละ |
| ファイルシ・・・ 🗗 🙁                    |       |                   |         |                  |                |                 |             |
| 💠 💠 🛧 🔹                         |       |                   |         |                  |                |                 |             |
|                                 |       |                   |         |                  |                |                 |             |
| 名前<br>SQLite                    |       |                   |         |                  |                |                 |             |
| <u>■ タウンロー</u> ド<br>■ テンプレート    |       |                   |         |                  |                |                 |             |
| 🚞 デスクトップ                        |       |                   |         |                  |                |                 |             |
| 🚞 ドキュメント                        |       |                   |         |                  |                |                 |             |
| 📄 ビデオ                           |       |                   |         |                  |                |                 |             |
| ── 音楽                           |       |                   |         |                  |                |                 |             |
| ■ 画像                            |       |                   |         |                  |                |                 |             |
| 公用                              |       |                   |         |                  |                |                 |             |
| examples.deskt                  |       |                   |         |                  |                |                 |             |
|                                 |       |                   |         |                  |                |                 |             |
|                                 |       |                   |         |                  |                |                 |             |
|                                 |       |                   |         |                  |                |                 |             |
|                                 |       |                   |         |                  |                |                 |             |

ファイルを選ぶ. ここでは、「mydb」を選んでいる(「mydb」をダブルクリック).

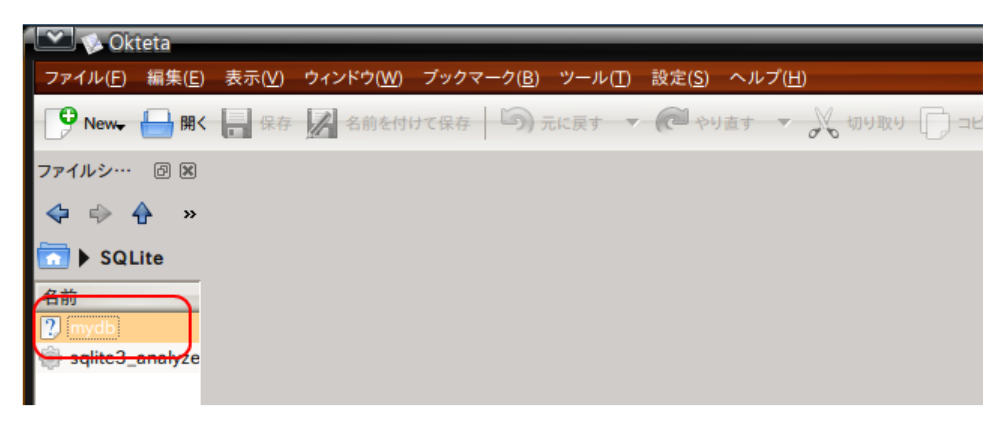

# データベースの物理構造 (Physical Structure of Relational Database)

| 💌 🕸 mydb – Okteta               |                        |                   |     |     |                |     |              |     |               |     |              |            |          |      |     |     |     |     |     |                 |   |            |             |            |
|---------------------------------|------------------------|-------------------|-----|-----|----------------|-----|--------------|-----|---------------|-----|--------------|------------|----------|------|-----|-----|-----|-----|-----|-----------------|---|------------|-------------|------------|
| ファイル( <u>F</u> ) 編集( <u>E</u> ) | 表示(⊻)                  | ウィンドウ( <u>W</u> ) | ブッ  | クマー | -ク( <u>B</u> ) | ツ-  | -ル( <u>T</u> | ) 設 | 定( <u>S</u> ) | ~JI | レプ( <u>H</u> | <u>l</u> ) |          |      |     |     |     |     |     |                 |   |            |             |            |
| PNew+ 日開く                       | 保存                     | 🔏 名前を付            | けて保 | 存   | 5              | 元に戻 | ţ            | - ( | 24            | り直す | ~            | N          | 切り       | R9 [ | 0:  | 1Ľ- | ſ   |     | 551 | ţ( <del>)</del> | ð | <b>6</b> # | 索           | <b>V</b> 2 |
| ファイルシ・・・ 🗗 🗷                    | <u>m</u> ydb ≍         |                   |     |     |                |     |              |     |               |     |              |            |          |      |     |     |     |     |     |                 |   | Ŧ          | -1          | ドテー        |
| 💠 🔶 🔶 »                         | 0000:0000              | 53                | 51  | 40  | 69             | 74  | 65           | 20  | 66            | 6F  | 72           | 6D         | 61       | 0    | Li  | t e | f   | 0   | r m | a               |   | 3          | イプ          | Dina       |
| SQLite                          | 0000:0018              | 00                | 00  | 00  | 04             | 00  | 00           | 00  | 04            | 00  | 00           | 00         | 03       |      |     | 11  |     |     |     | •               |   | Ŀ          |             | Oct        |
| 夕前                              | 0000:0024              | 00                | 00  | 00  | 01             | 00  | 00           | 00  | 03            | 00  | 00           | 00         | 01<br>01 | 11   | : : | ::  | : : | • • |     |                 |   | H          | lexa        | decim      |
|                                 | 0000:003C              | 00                | 00  | 00  | 00             | 00  | 00           | 00  | 00            | 00  | 00           | 00         | 00       |      |     | • • |     |     |     |                 |   |            | - 11        | Signe      |
| nyab                            | 0000:0048              | 00                | 00  | 00  | 00             | 00  | 00           | 00  | 00            | 00  | 00           | 00         | 00       | 1.1  |     | 11  | 1   |     |     |                 | E |            | S           | Signed     |
| w squtes_analyze                | 0000:0060              | 00                | 2D  | E2  | 1A             | ØD  | 02           | EC  | 00            | 02  | 02           | 9A         | 00       |      | å.  | • • | ì., |     |     |                 |   |            | Uns         | igneo      |
|                                 | 0000:0078              | 00                | 00  | 00  | 00             | 00  | 00           | 00  | 00            | 00  | 00           | 00         | 00       | 1.1  |     | 11  | 11  |     |     |                 |   |            | Uns         | signed     |
|                                 | 0000:0084              | 00                | 00  | 00  | 00             | 00  | 00           | 00  | 00            | 00  | 00           | 00         | 00       | • •  | • • | • • | • • | • • | •   | •               |   |            | 5           | ligned     |
|                                 | 0000:009C              | 00                | 00  | 00  | 00             | 00  | 00           | 00  | 00            | 00  | 00           | 00         | 00       |      |     |     |     |     |     |                 |   |            | Uns         | ignec      |
|                                 | 0000:00A8<br>0000:00B4 | 00                | 00  | 00  | 00             | 00  | 00           | 00  | 00            | 00  | 00           | 00         | 00       | • •  | • • | • • | • • |     |     | -               |   |            |             | Floa       |
|                                 | 0000:0000              | 00                | 00  | 00  | 00             | 00  | 00           | 00  | 00            | 00  | 00           | 00         | 00       |      |     |     |     |     |     | -               |   |            | Ch          | aract      |
|                                 | 0000:00CC              | 00                | 00  | 00  | 00             | 00  | 00           | 00  | 00            | 00  | 00           | 00         | 00       |      |     | 11  | ::  |     |     | 1               |   |            |             |            |
|                                 | 0000:00E4              | 00                | 00  | 00  | 00             | 00  | 00           | 00  | 00            | 00  | 00           | 00         | 00       |      | • • | • • | • • | • • | •   | •               |   |            |             |            |
|                                 | 0000:00FC              | 00                | 00  | 00  | 00             | 00  | 00           | 00  | 00            | 00  | 00           | 00         | 00       | 1.1  |     |     |     |     |     |                 |   |            |             |            |
|                                 | 0000:0108              | 00                | 00  | 00  | 00             | 00  | 00           | 00  | 00            | 00  | 00           | 00         | 00       |      | • • | • • | • • | • • | •   | -               |   |            |             |            |
|                                 | 0000:0120              | 00                | 00  | 00  | 00             | 00  | 00           | 00  | 00            | 00  | 00           | 00         | 00       |      |     |     |     |     |     |                 |   |            |             |            |
|                                 | 0000:012C<br>0000:0138 | 00                | 00  | 00  | 00             | 00  | 00           | 00  | 00            | 00  | 00           | 00         | 00       |      | • • | • • | • • | • • | •   |                 |   |            | ノトル         | エンテ        |
|                                 | 0000:0144              | 00                | 00  | 00  | 00             | 00  | 00           | 00  | 00            | 00  | 00           | 00         | 00       |      |     | • • |     |     |     |                 |   |            | ブック         | マーク        |
|                                 | 0000:0150<br>0000:015C | 00                | 00  | 00  | 00             | 00  | 00           | 00  | 00            | 00  | 00           | 00         | 00       |      |     | 11  | 11  |     |     |                 |   | -          | he e l      |            |
|                                 | 0000:0168              | 00                | 00  | 00  | 00             | 00  | 00           | 00  | 00            | 00  | 00           | 00         | 00       |      | • • | • • |     |     |     |                 |   | <u></u>    | песк        | sum        |
|                                 | 0000:0180              | 00                | 00  | 00  | 00             | 00  | 00           | 00  | 00            | 00  | 00           | 00         | 00       |      |     |     |     |     |     |                 |   | AI         | gorit       | hm:        |
|                                 | 0000:0180              | 00                | 00  | 00  | 00             | 00  | 00           | 00  | 00            | 00  | 00           | 00         | 00       |      | • • | • • | • • | • • | •   | •               |   | 15         | <b>э</b> х. | -9         |
|                                 | 0000:01A4              | 00                | 00  | 00  | 00             | 00  | 00           | 00  | 00            | 00  | 00           | 00         | 00       |      |     |     |     |     |     |                 |   |            |             | 1.55       |
| ■ Windows                       | の場合(                   | Bz)               |     |     |                |     |              |     |               |     |              |            |          |      |     |     |     |     |     |                 |   |            |             |            |

| <mark>87</mark> R7 - 1 | 題        |         |                |        |          |         |       |      |         |       | ' |
|------------------------|----------|---------|----------------|--------|----------|---------|-------|------|---------|-------|---|
| ファイル(E)                | 編集(E)    | 表示♡     | 移動( <u>J</u> ) | ツール(王) | ヘルプ(円)   |         |       |      |         |       |   |
| <b>2</b>               | <b>X</b> | Ba 🔒    |                |        |          |         |       | - #  | += 🕁    | ₩ ±   |   |
| 000000                 | +0 +1    | +2 +3 · | +4 +5 +6       | +7 +8  | +9 +A +B | : +C +D | +E +F | 0123 | 456789A | BCDEF |   |

| · <mark>Bz</mark> BZ - 無題                                            |                                      |               |
|----------------------------------------------------------------------|--------------------------------------|---------------|
| (F) 編集(E) 表示(V)                                                      | 移動(① ツール(① ヘルプ(円)                    |               |
| <del>新規作成(<u>M</u>) Ctrl+N</del><br>開(( <u>O)</u> Ctrl+O             |                                      | += 🕁 Ŧ 🛓      |
| <del>上書き保存(2) Out IS</del><br>名前を付けて保存( <u>A</u> )…                  | -5 +6 +7 +8 +9 +A +B +C +D +E +F 012 | 3456789ABCDEF |
| ED刷( <u>P</u> ) Ctrl+P<br>ED刷プレビュー( <u>V</u> )<br>ページの設定( <u>U</u> ) |                                      |               |
| 最近使ったファイル                                                            |                                      |               |
| Bzの終了⊗ Ctrl+Q                                                        |                                      |               |

13/21 ページ

| 闤<                                                |                                   |                |       |         | <u>? ×</u> |
|---------------------------------------------------|-----------------------------------|----------------|-------|---------|------------|
| ファイルの場所型:                                         | C SQLite                          | )              | - + 1 | ) 💣 🎟 - |            |
| していたファイル                                          | dbinfo.sql<br>mydb<br>sqlite3.exe |                |       |         |            |
| <b>び</b><br>デスクトップ                                | musqlite3_analyzer.               | exe            |       |         |            |
| אנאנ#א זק                                         |                                   |                |       |         |            |
| ארי דאר די איז איז איז איז איז איז איז איז איז אי |                                   |                |       |         |            |
| <b>ジ</b> ラーク                                      |                                   |                |       |         |            |
|                                                   | '<br>ファイル名(N):                    | mydb           |       | - (     | III (D)    |
|                                                   | ファイルの種類(工):                       | すべてのファイル (*.*) |       | •       | キャンセル      |

4. データベース・ファイルの中から reports テーブルのレコードを探す (Find the table 'records' in a database file manually) ■ Ubuntu の場合 (Okteta を使う場合)

×

「検索」をクリック

「Char」を選び、「root」を指定して、「検索」をクリック

| 💟 🐼 バイトを検索 – Okteta      | ×                |
|--------------------------|------------------|
| 検索<br>Char root<br>オプション | <b>3</b>         |
| ■ 大文字と小文字を区別する(A)        | 後ろ向き( <u>B</u> ) |
| ■ 単語単位(W)                | 選択したバイトのみ(S)     |
| 📃 カーソル位置から( <u>U</u> )   |                  |
| <b>Ø</b> ‡-              | vンセル( <u>C</u> ) |

## 5. データベースの中身の確認

**データベース・ファイルのデータページの中には、レコードが並んでいる**ことが確認できる。データページの中には未 使用部分がある。

There a sequence of **records** in data pages in database file.

| 005B00 | $00 \ 00$ | 00 00 | 00 00 | 00 | 00-00 | 00 | 00 | 00 | 00 | 00 | 00 00 |                  |
|--------|-----------|-------|-------|----|-------|----|----|----|----|----|-------|------------------|
| 005B10 | $00 \ 00$ | 00 00 | 00 00 | 00 | 00-00 | 00 | 00 | 00 | 00 | 00 | 00 00 |                  |
| 005B20 | $00 \ 00$ | 00 00 | 00 00 | 00 | 00-00 | 00 | 00 | 00 | 00 | 00 | 00 00 |                  |
| 005B30 | 00 00     | 00 00 | 00 00 | 00 | 00-00 | 00 | 00 | 00 | 00 | 00 | 00 00 |                  |
| 005B40 | 00 00     | 00 00 | 00 00 | 00 | 00-00 | 00 | 00 | 00 | 00 | 00 | 00 00 |                  |
| 005B50 | 00 00     | 00 00 | 00 00 | 00 | 00-00 | 00 | 00 | 00 | 00 | 00 | 00 00 |                  |
| 005B60 | 00 00     | 00 00 | 00 00 | 00 | 00-00 | 00 | 00 | 00 | 00 | 00 | 00 00 |                  |
| Ø05B70 | 00 00     | 00 2E | 03 06 | 00 | 01-21 | 21 | 33 | 01 | 2F | 72 | 6F 6F | !!3./roo         |
| 005B80 | 74 2F     | 64 61 | 74 65 | 32 | 30-30 | 39 | 2F | 31 | 31 | 2F | 32 39 | t/date2009/11/29 |
| 005B90 | 32 30     | 30 39 | 2D 31 | 32 | 2D-31 | 31 | 20 | 31 | 31 | ЗA | 32 30 | 2009-12-11 11:20 |
| 005BA0 | 3A 33     | 36 2C | 02 06 | 00 | 01-25 | 19 | 33 | 01 | 2F | 72 | 6F 6F | :36,%.3./roo     |
| 005BB0 | 74 2F     | 61 75 | 74 68 | 6F | 72-6B | 61 | 6E | 65 | 6B | 6F | 32 30 | t/authorkaneko20 |
| 005BC0 | 30 39     | 2D 31 | 32 2D | 31 | 31-20 | 31 | 31 | ЗA | 32 | 30 | 3A 33 | 09-12-11 11:20:3 |
| 005BD0 | 36 2D     | 01 06 | 00 01 | 23 | 1D-33 | 01 | 2F | 72 | 6F | 6F | 74 2F | 6#.3./root/      |
| 005BE0 | 74 69     | 74 6C | 65 72 | 65 | 70-6F | 72 | 74 | 20 | 41 | 32 | 30 30 | titlereport A200 |
| 005BF0 | 39 2D     | 31 32 | 2D 31 | 31 | 20-31 | 31 | ЗA | 32 | 30 | ЗA | 33 36 | 9-12-11 11:20:36 |
| 005C00 | 0D 00     | 00 00 | 04 03 | 44 | 00-03 | D4 | 03 | A8 | 03 | 70 | 03 44 | Dp.D             |
| 005010 | 00 00     | 00 00 | 00 00 | UU | 00-00 | UU | UU | UU | UU | UU | 00 00 |                  |
| 005C20 | $00 \ 00$ | 00 00 | 00 00 | 00 | 00-00 | 00 | 00 | 00 | 00 | 00 | 00 00 |                  |
| 005C30 | $00 \ 00$ | 00 00 | 00 00 | 00 | 00-00 | 00 | 00 | 00 | 00 | 00 | 00 00 |                  |
| 005C40 | 00 00     | 00 00 | 00 00 | 00 | 00-00 | 00 | 00 | 00 | 00 | 00 | 00 00 |                  |

※ データベースの構造

SQLite 3 では、データベースヘッダがある
 SQLite 3 では、データページのサイズは 1024バイト (16進数で 400)

6. path フィールドの値の確認 ('path' field)

| 05B00  | 00  | 00 | 00 | 00 | 00 | 00 | 00 | 00-00          | 00 | 00  | 00 | 00  | 00 | 00 | 00  |                              |
|--------|-----|----|----|----|----|----|----|----------------|----|-----|----|-----|----|----|-----|------------------------------|
| 05B10  | 00  | 00 | 00 | 00 | 00 | 00 | 00 | 00-00          | 00 | 00  | 00 | 00  | 00 | 00 | 00  |                              |
| )05B20 | 00  | 00 | 00 | 00 | 00 | 00 | 00 | 00-00          | 00 | 00  | 00 | 00  | 00 | 00 | 00  |                              |
| )05B30 | 00  | 00 | 00 | 00 | 00 | 00 | 00 | 00-00          | 00 | 00  | 00 | 00  | 00 | 00 | 00  |                              |
| 05B40  | 00  | 00 | 00 | 00 | 00 | 00 | 00 | 00-00          | 00 | 00  | 00 | 00  | 00 | 00 | 00  |                              |
| 05B50  | 00  | 00 | 00 | 00 | 00 | 00 | 00 | 00-00          | 00 | 00  | 00 | 00  | 00 | 00 | 00  |                              |
| 05B60  | 00  | 00 | 00 | 00 | 00 | 00 | 00 | 00-00          | 00 | 00  | 00 | 00  | 00 | 00 | 00  |                              |
| 05B70  | 00  | 00 | 00 | 2E | 03 | 06 | 00 | 01-21          | 21 | 33  | 01 | 2F  | 72 | 6F | 6F) | !!3. <mark>(roo</mark> )     |
| 05B80  | 74  | 2F | 64 | 61 | 74 | 65 | 32 | 30-30          | 39 | 2F  | 31 | 31  | 2F | 32 | 39  | (7dat)2009/11/29             |
| )05B90 | 32  | 30 | 30 | 39 | 2D | 31 | 32 | 2D-31          | 31 | 20  | 31 | 31  | ЗA | 32 | 30  | 2009-12-11 11:20             |
| 05BA0  | ЗA  | 33 | 36 | 2C | 02 | 06 | 00 | 01-25          | 19 | 33  | 01 | QF. | 72 | 6F | 6F) | :36,%.3. <mark>(roo</mark> ) |
| )05BB0 | 74  | 2F | 61 | 75 | 74 | 68 | 6F | 72 <b>9</b> 6B | 61 | 6E  | 65 | 6B  | 6F | 32 | 30  | (t7autho)kaneko20            |
| )05BC0 | 30  | 39 | 2D | 31 | 32 | 2D | 31 | 31-20          | 31 | 31  | ЗA | 32  | 30 | ЗA | 33  | 09-12-11 11:20:3             |
| )05BD0 | 36  | 2D | 01 | 06 | 00 | 01 | 23 | 1D-33          | 01 | QE. | 72 | 6F  | 6F | 74 | 2E) | 6#.3. <mark>⊘root⊅</mark>    |
| 05BE0  | (74 | 69 | 74 | 6C | 65 | 72 | 65 | 70-6F          | 72 | 74  | 20 | 41  | 32 | 30 | 30  | (titlereport A200            |
| 05BF0  | 39  | 2D | 31 | 32 | 2D | 31 | 31 | 20-31          | 31 | ЗA  | 32 | 30  | 3A | 33 | 36  | 9-12-11 11:20:36             |
| 05000  | 0D  | 00 | 00 | 00 | 04 | 03 | 44 | 00-03          | D4 | 03  | A8 | 03  | 70 | 03 | 44  | Dp.D                         |
| 05010  | 00  | 00 | 00 | 00 | 00 | 00 | 00 | 00-00          | 00 | 00  | 00 | 00  | 00 | 00 | 00  |                              |
| 05C20  | 00  | 00 | 00 | 00 | 00 | 00 | 00 | 00-00          | 00 | 00  | 00 | 00  | 00 | 00 | 00  |                              |
| 05030  | 00  | 00 | 00 | 00 | 00 | 00 | 00 | 00-00          | 00 | 00  | 00 | 00  | 00 | 00 | 00  |                              |
| 05C40  | 00  | 00 | 00 | 00 | 00 | 00 | 00 | 00-00          | 00 | 00  | 00 | 00  | 00 | 00 | 00  |                              |

7. val フィールドの値の確認 ('val' field)

| 005B00 | 00         | 00 | 00 | 00 | 00 | 00         | 00 | 00-00                | 00 | 00 | 00 | 00  | 00 | 00 | 00        |                               |
|--------|------------|----|----|----|----|------------|----|----------------------|----|----|----|-----|----|----|-----------|-------------------------------|
| 005B10 | - 00       | 00 | 00 | 00 | 00 | 00         | 00 | 00-00                | 00 | 00 | 00 | 00  | 00 | 00 | 00        |                               |
| 005B20 | - 00       | 00 | 00 | 00 | 00 | 00         | 00 | 00-00                | 00 | 00 | 00 | 00  | 00 | 00 | 00        |                               |
| 005B30 | - 00       | 00 | 00 | 00 | 00 | 00         | 00 | 00-00                | 00 | 00 | 00 | 00  | 00 | 00 | 00        |                               |
| 005B40 | - 00       | 00 | 00 | 00 | 00 | 00         | 00 | 00-00                | 00 | 00 | 00 | 00  | 00 | 00 | 00        |                               |
| 005B50 | 00         | 00 | 00 | 00 | 00 | 00         | 00 | 00-00                | 00 | 00 | 00 | 00  | 00 | 00 | 00        |                               |
| 005B60 | - 00       | 00 | 00 | 00 | 00 | 00         | 00 | 00-00                | 00 | 00 | 00 | 00  | 00 | 00 | 00        |                               |
| 005B70 | 00         | 00 | 00 | 2E | 03 | 06         | 00 | 01-21                | 21 | 33 | 01 | QF. | 72 | 6F | <u>6E</u> | !!3. <mark>(</mark> roo)      |
| 005B80 | 74         | 2F | 64 | 61 | 74 | 65         | 32 | 30-30                | 39 | 2F | 31 | 31  | 2F | 32 | 39)       | (1/dat 2009/11/29)            |
| 005B90 | - 32       | 30 | 30 | 39 | 2D | 31         | 32 | 2D-31                | 31 | 20 | 31 | 31  | ЗA | 32 | 30        | 2009-12-11 11:20              |
| 005BA0 | <u>3</u> A | 33 | 36 | 2C | 02 | 06         | 00 | 01-25                | 19 | 33 | 01 | QF. | 72 | 6F | <u>6F</u> | ):36,%.3. <mark>(roo</mark> ) |
| 005BB0 | 74         | 2F | 61 | 75 | 74 | 68         | 6F | 72 <mark>-6</mark> B | 61 | 6E | 65 | 6B  | 6F | 32 | 30        | (t7autho) kaneko20            |
| 005BC0 | 30         | 39 | 2D | 31 | 32 | 2D         | 31 | 31-20                | 31 | 31 | ЗA | 32  | 30 | ЗA | 33        | 09-12-11 11:20:3              |
| 005BD0 | 36         | 2D | 01 | 06 | 00 | 01         | 23 | 1D-33                | 01 | QF | 72 | 6F  | 6F | 74 | 2E)       | 6#.3. <mark>⊘root⊅</mark>     |
| 005BE0 | (74        | 69 | 74 | 6C | 65 | <u>X</u> 2 | 65 | 70-6F                | 72 | 74 | 20 | 41) | 32 | 30 | 30        | titlereport A200              |
| 005BF0 | 39         | 2D | 31 | 32 | 2D | 31         | 31 | 20-31                | 31 | ЗA | 32 | 30  | ЗA | 33 | 36        | 9-12-11 11:20:36              |
| 005C00 | 0D         | 00 | 00 | 00 | 04 | 03         | 44 | 00-03                | D4 | 03 | A8 | 03  | 70 | 03 | 44        | Dp.D                          |
| 005C10 | 00         | 00 | 00 | 00 | 00 | 00         | 00 | 00-00                | 00 | 00 | 00 | 00  | 00 | 00 | 00        |                               |
| 005C20 | 00         | 00 | 00 | 00 | 00 | 00         | 00 | 00-00                | 00 | 00 | 00 | 00  | 00 | 00 | 00        |                               |
| 005C30 | 00         | 00 | 00 | 00 | 00 | 00         | 00 | 00-00                | 00 | 00 | 00 | 00  | 00 | 00 | 00        |                               |
| 005C40 | - 00       | 00 | 00 | 00 | 00 | 00         | 00 | 00-00                | 00 | 00 | 00 | 00  | 00 | 00 | 00        |                               |

8. created\_at フィールドの値の確認 ('created\_at' field)

created\_at には, now を使って現在時刻を入れたので, 値が違っているでしょう.

| 005B00  | 00         | 00 | 00 | 00 | 00 | 00         | 00  | 00-00          | 00  | 00  | 00  | 00  | 00  | 00  | 00 |                               |
|---------|------------|----|----|----|----|------------|-----|----------------|-----|-----|-----|-----|-----|-----|----|-------------------------------|
| 005B10  | - 00       | 00 | 00 | 00 | 00 | 00         | 00  | 00-00          | 00  | 00  | 00  | 00  | 00  | 00  | 00 |                               |
| 005B20  | - 00       | 00 | 00 | 00 | 00 | 00         | 00  | 00-00          | 00  | 00  | 00  | 00  | 00  | 00  | 00 |                               |
| 005B30  | - 00       | 00 | 00 | 00 | 00 | 00         | 00  | 00-00          | 00  | 00  | 00  | 00  | 00  | 00  | 00 |                               |
| 005B40  | - 00       | 00 | 00 | 00 | 00 | 00         | 00  | 00-00          | 00  | 00  | 00  | 00  | 00  | 00  | 00 |                               |
| 005B50  | -00        | 00 | 00 | 00 | 00 | 00         | 00  | 00-00          | 00  | 00  | 00  | 00  | 00  | 00  | 00 |                               |
| 005B60  | 00         | 00 | 00 | 00 | 00 | 00         | 00  | 00-00          | 00  | 00  | 00  | 00  | 00  | 00  | 00 |                               |
| 005B70  | 00         | 00 | 00 | 2E | 03 | 06         | 00  | 01-21          | 21  | 33  | 01  | QF. | 72  | 6F  | 6F | )!!3. <mark>(roo</mark> )     |
| 005B80  | 74         | 2F | 64 | 61 | 74 | 65         | (32 | 30-30          | 39  | 2F  | 31  | 31  | 2F  | 32  | 39 | ( <u>t/dat@2009/11/29</u> )   |
| 005B90  | 32         | 30 | 30 | 39 | 2D | 31         | 32  | 2D-31          | 31  | 20  | 31  | 31  | ЗA  | 32  | 30 | 2 <u>009-12-11 11:20</u>      |
| 005BA0  | <u>(3A</u> | 33 | 36 | 20 | 02 | 06         | 00  | 01-25          | 19  | 33  | 01  | QF. | 72  | 6F  | 6F | ) (36), <u>% . 3 . (roo</u> ) |
| 005BB0  | 74         | 2F | 61 | 75 | 74 | 68         | 6F  | 72 <b>-</b> 6B | 61  | 6E  | 65  | 6B  | 6F  | 32  | 30 | (t/authorkanek/20)            |
| 005BC0  | 30         | 39 | 2D | 31 | 32 | 2D         | 31  | 31-20          | 31  | 31  | ЗA  | 32  | 30  | ЗA  | 33 | 09-12-11 11:20:3              |
| 005BD0  | (36)       | 2D | 01 | 06 | 00 | 01         | 23  | 1D-33          | 01  | QF. | 72  | 6F  | 6F  | 74  | 2E | 6#.3. <u>(root/</u>           |
| 005BE0  | 74         | 69 | 74 | 60 | 65 | <b>Q</b> 2 | 65  | 70-6F          | 72  | 74  | 20  | 41  | 32  | 30  | 30 | titlereport ACOO              |
| 005BF0  | (39        | 2D | 31 | 32 | 2D | 31         | 31  | 20-31          | 31  | 3A  | 32  | 30  | 3A  | 33  | 36 | <u>(9-12-11 11:20:36</u> )    |
| 005C00  | 0D         | 00 | 00 | 00 | 04 | 03         | 44  | 00-03          | D4  | 03  | A8  | 03  | 70  | 03  | 44 | Dp.D                          |
| 005C10  | 00         | 00 | 00 | 00 | 00 | 00         | 00  | 00-00          | 00  | 00  | 00  | 00  | 00  | 00  | 00 |                               |
| 005C20  | 00         | 00 | 00 | 00 | 00 | 00         | 00  | 00-00          | 00  | 00  | 00  | 00  | 00  | 00  | 00 |                               |
| 005C30  | 00         | 00 | 00 | 00 | 00 | 00         | 00  | 00-00          | 00  | 00  | 00  | 00  | 00  | 00  | 00 |                               |
| 1005C40 | - 00       | 00 | 00 | 00 | 00 | 00         | 00  | 00-00          | -00 | 00  | -00 | -00 | -00 | -00 | 00 |                               |

この演習では docid フィールドは無視する. 整数データはコード化されている. 数値データのコード化体系はデータベース管理システムの種類によって違う. In this exercise, ignore the 'docid' field. The integer value is encoded.

### 9. キーとレコードの長さ (Key and Record Lenght)

| 005B00 | -00  | 00       | 00   | 00          | 00  | 00 | 00 | 00-00 | 00 | 00 | 00 | 00 | 00 | 00 | 00  |                  |
|--------|------|----------|------|-------------|-----|----|----|-------|----|----|----|----|----|----|-----|------------------|
| 005B10 | 00   | 00       | 00   | 00          | 00  | 00 | 00 | 00-00 | 00 | 00 | 00 | 00 | 00 | 00 | 00  |                  |
| 005B20 | 00   | 00       | 00   | 00          | 00  | 00 | 00 | 00-00 | 00 | 00 | 00 | 00 | 00 | 00 | 00  |                  |
| 005B30 | 00   | 00       | 00   | 00          | 00  | 00 | 00 | 00-00 | 00 | 00 | 00 | 00 | 00 | 00 | 00  |                  |
| 005B40 | 00   | 00       | 00   | 00          | 00  | 00 | 00 | 00-00 | 00 | 00 | 00 | 00 | 00 | 00 | 00  |                  |
| 005B50 | 00   | 08       | ሔ    | QQ1         | aa, | 00 | 00 | 00-00 | 00 | 00 | 00 | 00 | 00 | 00 | 00  |                  |
| 005B60 | -00  | Οþ       | ÂĂ   | tiÃO        | 00  | 00 | 00 | 00-00 | 00 | 00 | 00 | 00 | 00 | 00 | 00  |                  |
| 005B70 | 00   | 00       | 00   | Œ)          | 03  | 06 | 00 | 01-21 | 21 | 33 | 01 | 2F | 72 | 6F | 6E) | !!3./roo         |
| 005B80 | 74   | 2F       | 64   | 61          | 74  | 65 | 32 | 30-30 | 39 | 2F | 31 | 31 | 2F | 32 | 39) | t/date2009/11/29 |
| 005B90 | 32   | 30       | 30   | 39          | 2D  | 31 | 32 | 2D-31 | 31 | 20 | 31 | 31 | ЗA | 32 | 30) | 2009-12-11 11:20 |
| 005BA0 | ЗA   | 33       | 36   | <b>2</b> C) | 02  | 06 | 00 | 01-25 | 19 | 33 | 01 | 2F | 72 | 6F | 6F) | :36,%.3./roo     |
| 005BB0 | 74   | 2F       | 61   | 75          | 74  | 68 | 6F | 72-6B | 61 | 6E | 65 | 6B | 6F | 32 | 30) | t/authorkaneko20 |
| 005BC0 | 30   | 39       | 2D   | 31          | 32  | 2D | 31 | 31-20 | 31 | 31 | ЗA | 32 | 30 | ЗA | 33) | 09-12-11 11:20:3 |
| 005BD0 | (36) | <b>@</b> | (01) | 06          | 00  | 01 | 23 | 1D-33 | 01 | 2F | 72 | 6F | 6F | 74 | 2F) | 6#.3./root/      |
| 005BE0 | (74  | 69       | 74   | 6C          | 65  | 72 | 65 | 70-6F | 72 | 74 | 20 | 41 | 32 | 30 | 30) | titlereport A200 |
| 005BF0 | 39   | 2D       | 31   | 32          | 2D  | 31 | 31 | 20-31 | 31 | ЗA | 32 | 30 | ЗA | 33 | 36) | 9-12-11 11:20:36 |
| 005C00 | 0D   | 00       | 00   | 00          | 04  | 03 | 44 | 00-03 | D4 | 03 | A8 | 03 | 70 | 03 | 44  | Dp.D             |
| 005C10 | -00  | 00       | 00   | 00          | 00  | 00 | 00 | 00-00 | 00 | 00 | 00 | 00 | 00 | 00 | 00  |                  |
| 005C20 | 00   | 00       | 00   | 00          | 00  | 00 | 00 | 00-00 | 00 | 00 | 00 | 00 | 00 | 00 | 00  |                  |
| 005C30 | 00   | 00       | 00   | 00          | 00  | 00 | 00 | 00-00 | 00 | 00 | 00 | 00 | 00 | 00 | 00  |                  |
| 005C40 | 00   | 00       | 00   | 00          | 00  | 00 | 00 | 00-00 | 00 | 00 | 00 | 00 | 00 | 00 | 00  |                  |
|        |      |          |      |             |     |    |    |       |    |    |    |    |    |    |     |                  |

SQLite 3 Analyzer を用いたデータベース情報の確認 (Examine Database Information using SQLite 3 Analyzer)

1. Sqliteman を終了しておくこと (Exit the Sqliteman)

### 2. SQLite 3 Analyzer を用いた「情報ファイル」の生成

■ Ubuntu の場合

端末を開き、次のように操作する.

データベースの情報はファイル dbinfo.sql に格納することにする. このファイル名はなんでも良いが、アルファベットの みを使うのが良い.

1. 端末を開きたいので、「アクセサリ」→「端末」と操作する

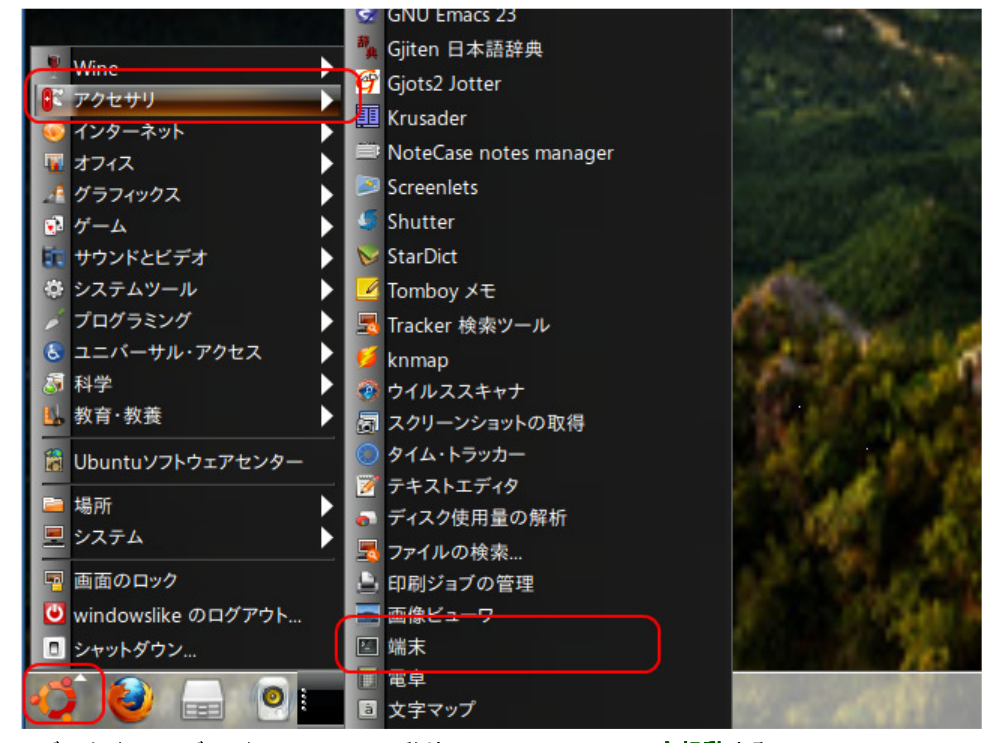

SQLite データベース・ディレクトリ SQLite に移り、SQLite 3 Analyzer を起動する.
 このとき、データベース論理名として mydb を指定する. (The logical database name is 'mydb').

cd SQLite ./sqlite3\_analyzer **mydb** > **dbinfo.sql** 

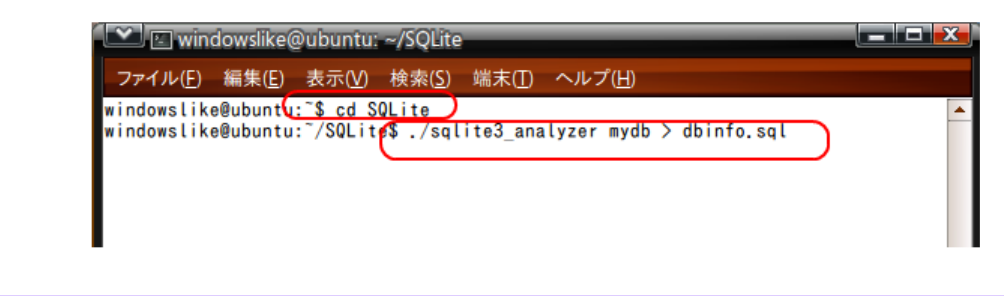

### ■ Windows の場合

1. Windows のコマンドプロンプトで,次の操作を行う. (Use the Windows command prompt, and do the following).

| SQLite データベース・ディレクトリ C:¥SQLite に移る                                                                     |  |
|----------------------------------------------------------------------------------------------------|--|
| C:<br>cd <b>C:¥SQLite</b>                                                                              |  |
| -<br>画 管理者: コマンド プロンプト                                                                                 |  |
| Microsoft Windows [Version 6.1.7600]<br>Copyright (c) 2009 Microsoft Corporation. All rights reserved. |  |
| C:¥Users¥orange>C:                                                                                     |  |
| C:¥Users¥orange>cd C:¥SQLite                                                                           |  |
| C:¥SQLite>                                                                                             |  |
|                                                                                                    |  |

#### 2. SQLite 3 Analyzer の起動 (Start the SQLite 3 Analyzer).

このとき、データベース論理名として mydb を指定する. (The logical database name is 'mydb').

.¥sqlite3\_analyzer.exe **mydb** > **dbinfo.sql** 

| C:¥SQLite <mark>x.</mark> ¥sqlite3_analyzer.exe mydb > dbinfo.sql       |
|-------------------------------------------------------------------------|
| Analyzing table A                                                       |
| Analyzing table B                                                       |
| Analyzing table C                                                       |
| Analyzing table D                                                       |
| Analyzing table bundles                                                 |
| Analyzing table order_records                                           |
| Analyzing table products                                                |
| Analyzing table reports                                                 |
| Analyzing table requests                                                |
| Analyzing table results                                                 |
| Analyzing table score_records                                           |
| Analyzing table shippings                                               |
| Analyzing table sqlite_master                                           |
| Analyzing table sqlite_sequence                                         |
| Analyzing index sqlite_autoindex_products_1 of table products           |
| Analyzing index sqlite_autoindex_results_1 of table results             |
| Analyzing index sqlite_autoindex_results_2 of table results             |
| Analyzing index sqlite_autoindex_score_records_1 of table score_records |
|                                                                         |
| C:¥SQLite>                                                              |

3. SQLite の起動 (Execute the SQLite. The database name 'mydb' is specified.)

■ Ubuntu の場合

端末を開きたいので、「アクセサリ」→「端末」と操作する

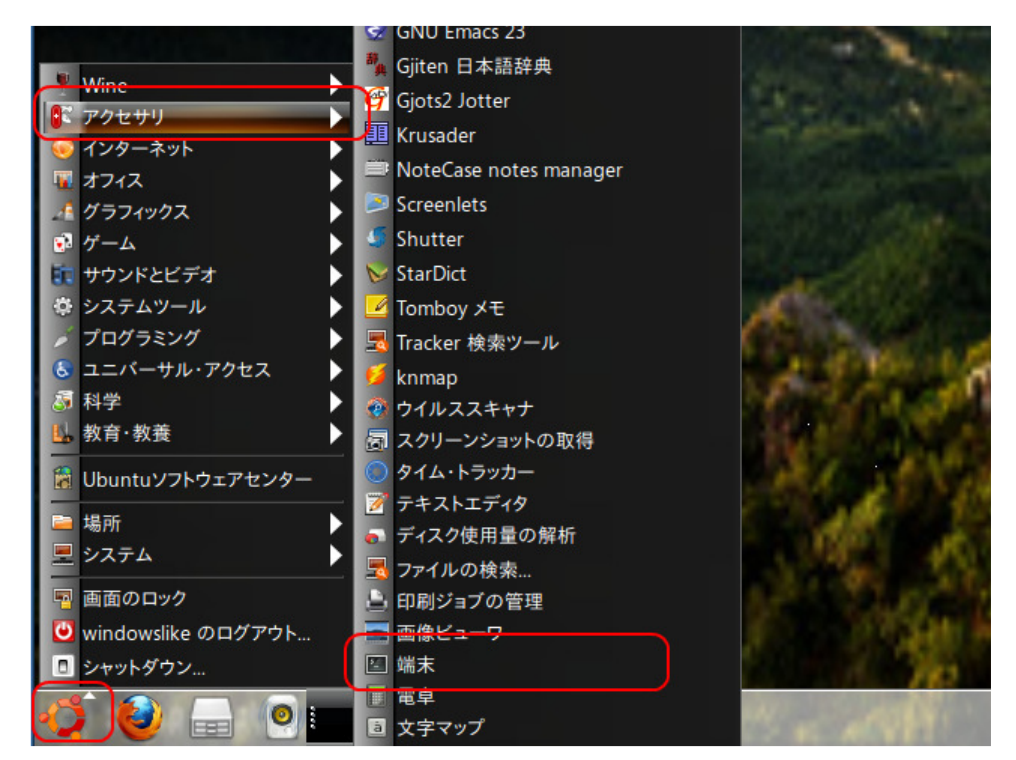

SQLite データベース・ディレクトリ SQLite に移り、SQLite を起動する.

このとき、データベース論理名として mydb を指定する. (The logical database name is 'mydb').

cd SQLite sqlite3 **mydb** 

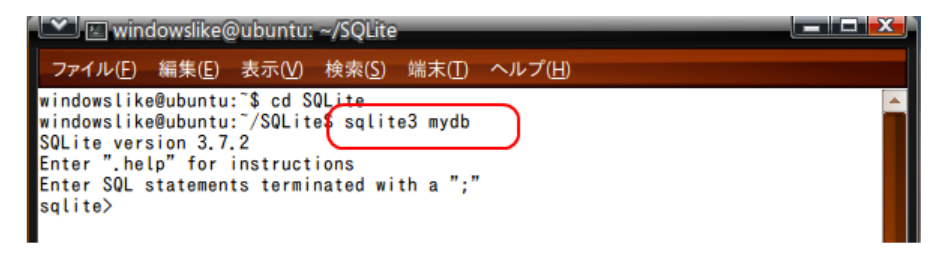

#### ■ Windows の場合

SQLite データベース・ディレクトリ C:¥SQLite に移り、SQLite を起動する.

このとき、データベース論理名として mydb を指定する. (The logical database name is 'mydb').

C: cd C:¥SQLite .¥sqlite3.exe **mydb** 

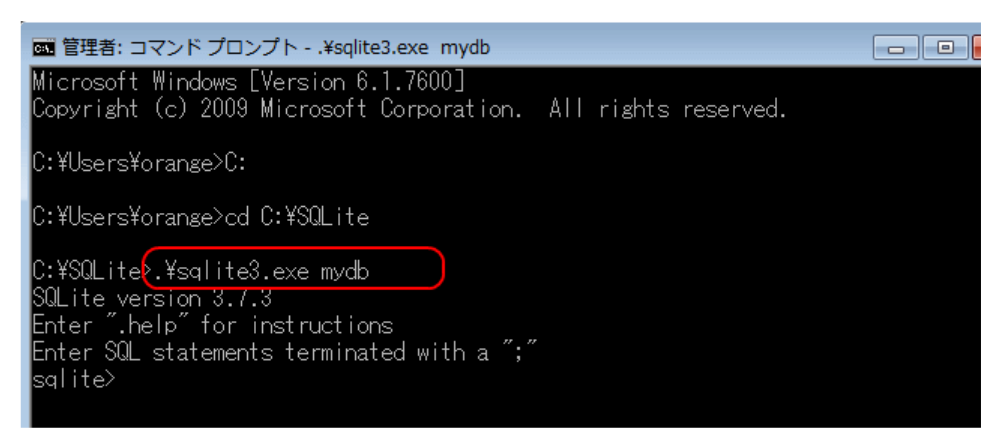

4. dbinfo.sql の実行 (Execute dbinfo.sql)

. read **dbinfo. sq**l

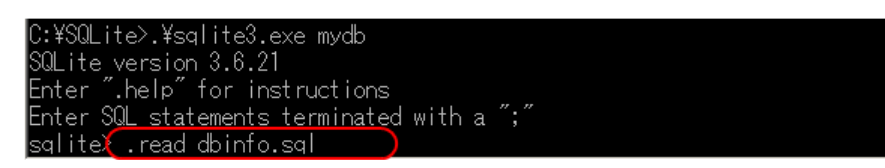

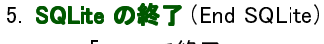

「**exit**」で終了

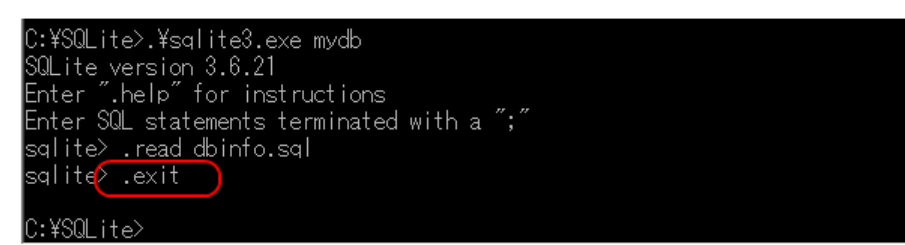

## 6. Sqliteman の起動 (Start Sqliteman)

「Sqliteman」のアイコンをダブルクリック (double click "Sqliteman.exe")

## ■ Ubuntu での SQLiteman の起動例

「プログラミング」→「Sqliteman」と操作する.

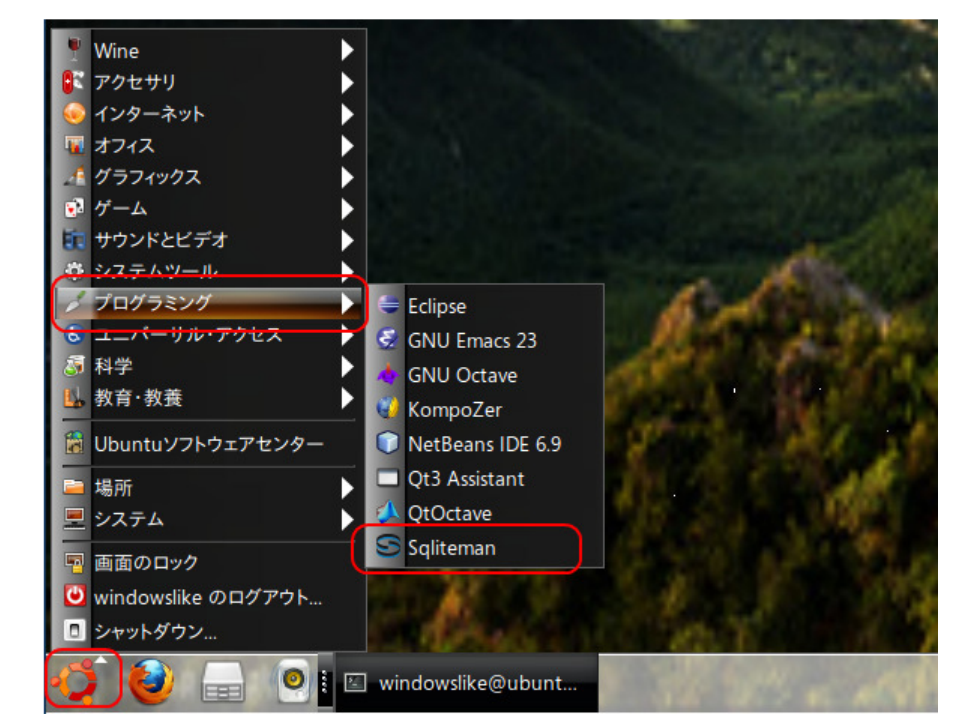

SQLiteman の新しいウインドウが開く. (A New window appears)

### ■ Windows での SQLiteman の起動例

「SQLiteman」のアイコンをダブルクリック (double click "SQLiteman.exe")

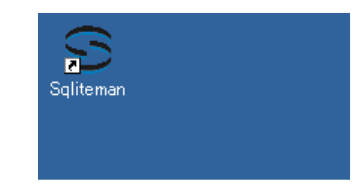

SQLiteman の新しいウインドウが開く(A New window appears)

7.  $\[ File ] \rightarrow \[ Open ] \]$ 

| Sqliteman                                |                                  |                    |
|------------------------------------------|----------------------------------|--------------------|
| <u>F</u> ile <u>Context</u> <u>D</u> ata | base <u>S</u> ystem <u>H</u> elp |                    |
| New<br>Open<br><u>Recent Database</u>    | Ctrl+N<br>Ctrl+O                 |                    |
| Preferences                              | Ctrl+Q                           |                    |
|                                          |                                  | Col: 1 Row: 1/1 // |

8. データベースファイルを開く(Open Database File)

■ Ubuntu での実行例(「SQLite/mydb」を開く場合)

データベースファイル **SQLite/mydb** を選び,「開く」をクリック (Click '開く' after choosing the database file "SQLite /mydb")

| 🗠 🖸 Open Database        |        | X                                 |
|--------------------------|--------|-----------------------------------|
| home owindowslike SQLite |        |                                   |
| 場所(P) 名前                 | サイズ    | 最終変更日                             |
| 🔍 検索                     | 0パイト   | 17:18                             |
| 多 最近開いたファイル              | 1.7 MB | 2010年08月24日                       |
| 🗟 windowslike            |        | _                                 |
| □ デスクトップ                 |        | _                                 |
|                          |        | _                                 |
|                          |        | _                                 |
|                          |        | _                                 |
|                          |        | =                                 |
|                          |        | _                                 |
| 🗟 ダウンロード                 |        | _                                 |
|                          |        | _                                 |
|                          |        | _                                 |
|                          |        | _                                 |
|                          |        | _                                 |
|                          |        | _                                 |
|                          |        |                                   |
|                          |        | <b>•</b>                          |
| ♣ 追加(A)                  | 5      | QLite database 🔻                  |
| 3++                      | マンセル(C | ) □ □ □ □ □ □ □ □ □ □ □ □ □ □ □ □ |
|                          |        |                                   |

### ■ Windows での実行例(「C:¥SQLite¥mydb」を開く場合)

データベースファイル **C:¥SQLite¥mydb** を選び,「開く」をクリック (Click '開く' after choosing the database file "C:¥SQLite¥mydb")

要するに、/home/<ユーザ名>/SQLite の下の mydb を選ぶ.

| Open Database                                |                                    |                     |     |       | ? ×           |
|----------------------------------------------|------------------------------------|---------------------|-----|-------|---------------|
| ファイルの場所の                                     | C SQLite                           |                     | • + | 🗈 💣 🎟 |               |
| していたして しょうし しょうし しょうし しょうし しょうし しょうし しょうし しょ | dbinfo.sql<br>mydb<br>sqlite3.exe  |                     |     |       |               |
| <b>び</b><br>デスクトップ                           | musqlite3_analyzer.                | exe                 |     |       |               |
| אלאני איז אד                                 |                                    |                     |     |       |               |
| ארביעב די א                                  |                                    |                     |     |       |               |
| र्ग २०१७-७                                   |                                    |                     |     |       |               |
|                                              | ファイル名( <u>N</u> ):<br>ファイルの種類(II): | SQLite database (*) |     | •     | 開(@)<br>キャンセル |

9. オブジェクト・ブラウザ (Object Browser) の中の「Tables」を展開すると、テーブルの一覧 (List of Tables) が表示される (List of tables appears by clicking 'Tables')

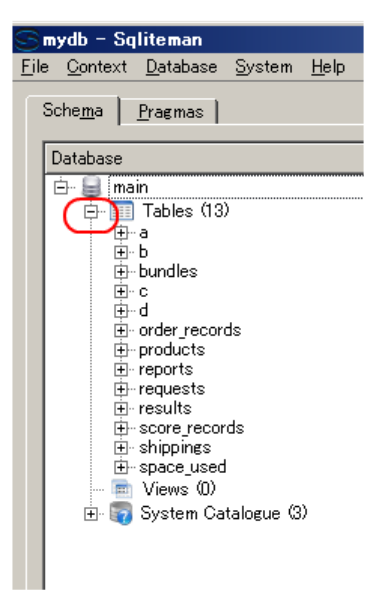

10. 次に, テーブル space\_usedを選ぶ (Select table 'space\_used')

| Database                 | 1 |  |
|--------------------------|---|--|
| ▽ 🛢 main                 |   |  |
| ✓ III Tables (2)         |   |  |
| ▶ space used             |   |  |
| Views (0)                |   |  |
| 👂 🥡 System Catalogue (2) |   |  |

すると、データベースの情報が表示される

int\_pages, leaf\_pages, ovfl\_pages の列は, は**各テーブルが占有しているページの数**を示している. (Number of pages which each table occupies)

|    | name                         | tbiname         | is_index | nentry | leaf_entries | payload | ovfl_payload | ovfl_cnt | mx_payload | int_pages | leaf_page: |
|----|------------------------------|-----------------|----------|--------|--------------|---------|--------------|----------|------------|-----------|------------|
| 1  | A                            | A               | 0        | 2      | 2            | 27      | 0            | 0        | 15         | 0         |            |
| 2  | В                            | В               | 0        | 5      | 5            | 81      | 0            | 0        | 18         | 0         |            |
| 3  | c                            | С               | 0        | 5      | 5            | 71      | 0            | 0        | 16         | 0         |            |
| 4  | D                            | D               | 0        | 5      | 5            | 40      | 0            | 0        | 8          | 0         |            |
| 5  | bundles                      | bundles         | 0        | 5      | 5            | 145     | 0            | 0        | 29         | 0         |            |
| 6  | order_records                | order_records   | 0        | 4      | 4            | 223     | 0            | 0        | 58         | 0         |            |
| 7  | products                     | products        | 0        | 4      | 4            | 185     | 0            | 0        | 49         | 0         |            |
| 8  | reports                      | reports         | 0        | 3      | 3            | 135     | 0            | 0        | 46         | 0         |            |
| 9  | requests                     | requests        | 0        | 4      | 4            | 132     | 0            | 0        | 33         | 0         |            |
| 10 | results                      | results         | 0        | 5      | 5            | 91      | 0            | 0        | 20         | 0         |            |
| 11 | score_records                | score_records   | 0        | 5      | 5            | 186     | 0            | 0        | 39         | 0         |            |
| 12 | shippings                    | shippings       | 0        | 4      | 4            | 116     | 0            | 0        | 29         | 0         |            |
| 13 | sqlite_master                | sqlite_master   | 0        | 21     | 17           | 3385    | 0            | 0        | 650        | 1         |            |
| 14 | sqlite_sequence              | sqlite_sequence | 0        | 6      | 6            | 77      | 0            | 0        | 17         | 0         |            |
| 15 | sqlite_autoindex_products_1  | products        | 1        | 4      | 4            | 76      | 0            | 0        | 21         | 0         |            |
| 16 | sqlite_autoindex_results_1   | results         | 1        | 5      | 5            | 81      | 0            | 0        | 18         | 0         |            |
| 17 | sqlite_autoindex_results_2   | results         | 1        | 5      | 5            | 40      | 0            | 0        | 8          | 0         |            |
| 18 | sqlite_autoindex_score_re*** | score_records   | 1        | 5      | 5            | 81      | 0            | 0        | 18         | 0         |            |

11. Sqliteman を終了 (Exit the Sqliteman)

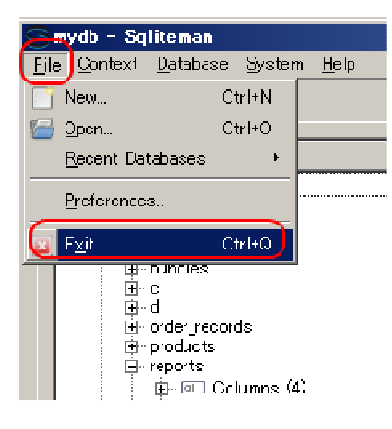

## 演習問題

次の問いに答えよ. Answer the following questions.

問い (Questions)

次の PTABLE テーブルに関する問題 (About the following 'PTABLE' table)

| name                                   | type                                         | color                                         |
|----------------------------------------|----------------------------------------------|-----------------------------------------------|
| app e<br>app e<br>rose<br>rose<br>rose | fruit<br>fruit<br>flower<br>flower<br>flower | red<br>  blue<br>  white<br>  red<br>  yellow |
|                                        |                                              |                                               |

SQL を用いて PTABLE のテーブル定義を書きなさい (Write the table definition of the table PTABLE using SQL)

SQL を用いて属性 name の二次索引を生成しなさい (Write a SQL to generate a secondary index on the attribute 'name')

**このテーブル定義には PRIMARY KEY が無い**ので、データベース管理システムは、各レコードのキー値 (Key Value)を自動生成する.

Database system generates a key value for each record automatically.